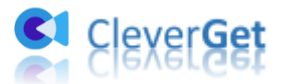

# CleverGet Pluto 動画ダウンロード

ユーザーガイド

製品ページ:<u>https://www.cleverget.jp/pluto-downloader/</u> 無料ダウンロード:<u>https://www.cleverget.jp/downloads/cleverget.html</u> ユーザーガイド:<u>https://www.cleverget.jp/user-guide/pluto-downloader.html</u>

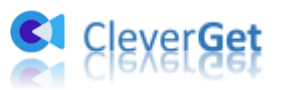

# 目次

| CleverGet Pluto 動画ダウンロード          | 1  |
|-----------------------------------|----|
| ユーザーガイド                           | 1  |
| はじめに                              | 3  |
| ダウンロード&登録&アップデート&アンインストール方法       | 5  |
| 1. ダウンロード&インストール                  | 5  |
| 2. CleverGet の登録について              | 5  |
| 3. CleverGet のアップデートとアンインストール     | 7  |
| Pluto のオンデマンド映画や TV 番組をダウンロードする方法 | 10 |
| Step 1:CleverGet をダウンロード&インストール   | 10 |
| Step 2:出力設定                       | 10 |
| Step 3 : Pluto 動画を検索して再生          | 11 |
| Step 4 : 動画オプションを選択してダウンロード開始     | 12 |
| Step 5 : ダウンロードプロセスを確認            | 13 |
| Step 6: ダウンロードした動画を確認             | 14 |
| CleverGet の設定                     | 16 |
| 一般設定                              | 17 |
| その他の設定                            | 23 |

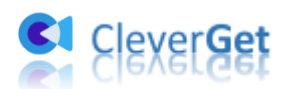

#### はじめに

Pluto TV は、ライブ TV やオンデマンドストリーミング動画を配信しており、広告収入で 運営している米国の無料ストリーミングプラットフォームである。広告収入で運営してい るため、動画を視聴する際に時々広告が邪魔をします。さらに、Pluto TV のオンデマン ド動画はオンラインのみで楽しめることで、ローカルにダウンロード保存するオプション を提供していません。

Pluto TV のオンデマンド動画をダウンロードして、オフラインで再生・視聴したいなら、 CleverGet PlutoTV 動画ダウンロードというような専門な動画ダウンロードツールが必要 です。CleverGet Pluto TV 動画ダウンロードは、Pluto. tv からオンデマンドタブにある すべてのストリーミング動画を品質を落とさずに最大 1080P の高画質で PC にダウンロー ド保存することができます。ダウンロードした Pluto.tv 動画から広告を削除して、すっき りした PlutoTV 動画をオフラインで楽しめます。

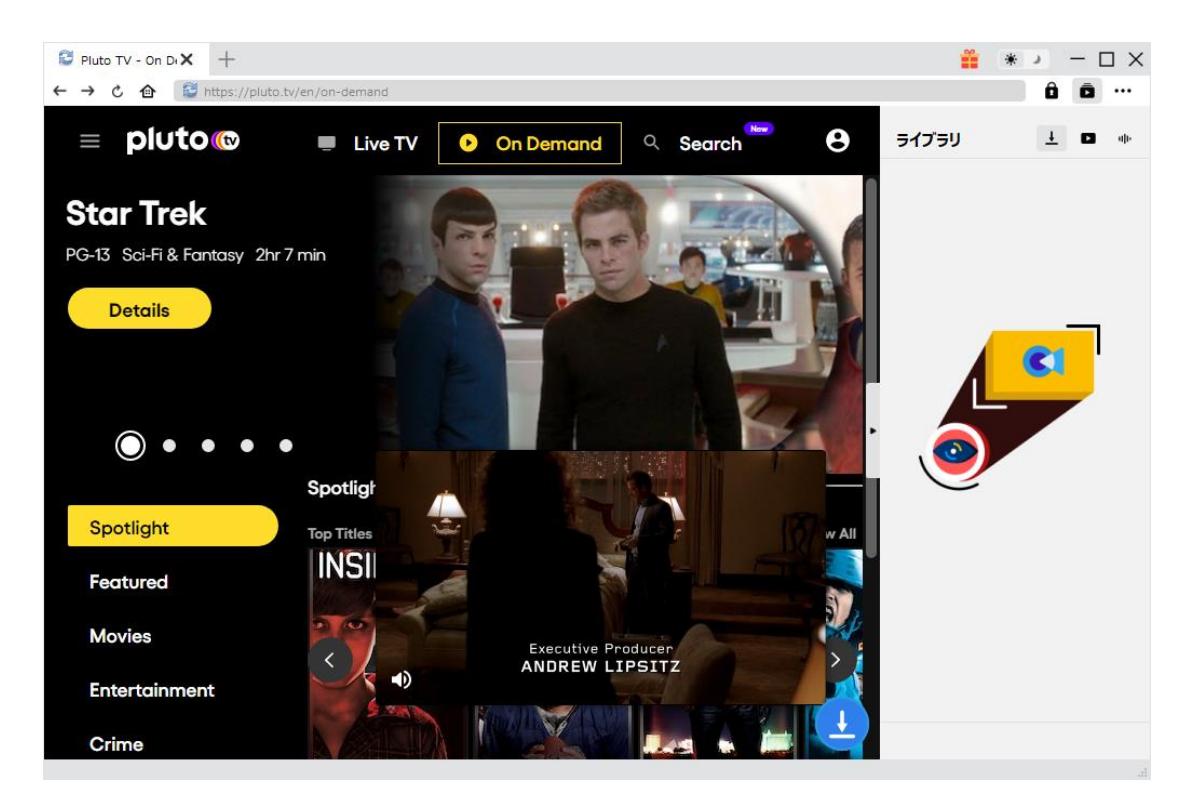

#### CleverGet PlutoTV 動画ダウンロード主な特徴:

- 1. Plutoのオンデマンド映画やTV番組を720P・1080Pの高画質でダウンロード保存
- 2. Plutoのオンデマンド映画や TV 番組を MP4/MKV に変換保存
- Plutoのオンデマンド映画や TV 番組をダウンロードする際に、オーディオトラックと 字幕をオリジナルまたは指定して保存可能
- 4. Plutoのオンデマンド映画や TV 番組をダウンロードする際に、字幕を動画にパックするか、外部字幕ファイルとして別途保存か、自由に選択可能
- 5. 強力なブラウザが内蔵、Pluto動画を視聴しながらダウンロードできる
- 6. ダウンロードした Pluto 動画から広告を削除して、PlutoTV 動画を広告なしで楽しめ

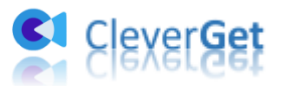

る

- 7. 動画のメタデータ情報も同時にダウンロード、ダウンロード動画の管理がかんたん
- 8. 直感的なインターフェース、初心者でも使いやすい

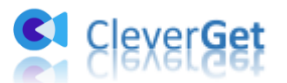

# ダウンロード&登録&アップデート&アンインストール方法

### 1. ダウンロード&インストール

Step1:以下のボタンをクリックして、CleverGet のプログラムをダウンロードしてくだ さい。

Step2:ダウンロードできた「.exe」ファイルをダブルクリックしてインストールを開始 し、指示に従ってインストールを完了します。

🔮 cleverget\_setup.exe

#### 2. CleverGet の登録について

#### 2.1 CleverGet のライセンスコードを取得する方法

認証ライセンス/登録コードを購入する方法は2つがあります。製品ページからとプログ ラムから。

#### ① 製品ページから購入する

- <u>CleverGet ストア</u>にアクセスして、お好きな製品を選びます。
- ライセンスタイプ(期限)を選んで購入手続きへ進めます。
- ライセンスコードは記入したメールアドレスに発送しております。

② プログラムから購入する

- CleverGetのメイン画面から、右上の・・・アイコンをクリックして、パネルから
  「今すぐ購入」タブをクリックして CleverGet ストアに飛びます。
- ライセンスタイプ(期限)を選んで購入手続きへ進めます。
- ライセンスコードは記入したメールアドレスに発送しております。

#### 2.2 CleverGet を登録する方法

CleverGet のメイン画面から、右上の「登録」アイコン 🏚 をクリックしてください。

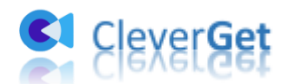

| CleverGet X +  ← → ℃ 合 | <sup>登録</sup>      | 浸センター               | *     | ¥ → - □ ×<br>ê ē … |
|------------------------|--------------------|---------------------|-------|--------------------|
|                        |                    | スカレてください            | •     | ライブラリ 土 🗈 🐠        |
|                        | ಕಶವ-ಗ 🗘            |                     | 2     |                    |
|                        | ● 動画ダウンロード         | 製品版(306日)           | 更新    |                    |
|                        | Netflixダウンロード      | 製品版(306日)           | 更新    |                    |
|                        | ⑧ Amazonダウンロード     | 製品版(306日)           | 更新    |                    |
|                        | <b>H</b> HBOダウンロード | 製品版(306日)           | 更新    |                    |
|                        | Disney+ダウンロード      | 製品版(306日)           | 更新    |                    |
| YouTube                | ■ U-NEXTダウンロード     | 製品版(344日)           | 更新    |                    |
| _                      | 🔍 Twitchダウンロード     | 製品版(306日)           | 更新    |                    |
| Disnep+                | C Crackleダウンロード    | 無料体験(3つのビデオ)        | 今すぐ購入 |                    |
| Disney+                | F FODダウンロード        | 製品版(344日)           | 更新    |                    |
|                        | Devenue + ガウトロード   | NEW AND SET & A SEX | -     |                    |

出ている登録センターウィンドウで、空白欄にメールで届いたライセンスコードをコピー &ペストしてください。そして → ボタンをクリックすれば製品登録が完了です。ここ から CleverGet Amazon 動画ダウンロードの製品版を楽しめます。

| CleverGet X +  ← → ℃ 合 配 動画URLをここで | 登録<br>入力 <b>登録</b> | ヤンター         | 8     | <b>#</b> * | → - □ ×<br>Ô ō … |
|------------------------------------|--------------------|--------------|-------|------------|------------------|
|                                    | 9 712>23-1822123   | いっしてください 🔿   |       | ライブラリ      | <u>†</u> В ф     |
|                                    | E91-1 Q            |              |       |            |                  |
| (こ) (しても簡単)                        | ● 動画ダウンロード         | 製品版(306日)    | 更新    |            |                  |
|                                    | N Netflixダウンロード    | 製品版(306日)    | 更新    |            |                  |
|                                    | ④ Amazonダウンロード     | 製品版(306日)    | 更新    |            |                  |
|                                    | <b>H</b> HBOダウンロード | 製品版(306日)    | 更新    |            |                  |
|                                    | D Disney+ダウンロード    | 製品版(306日)    | 更新    |            |                  |
| YouTube                            | U-NEXTダウンロード       | 製品版(344日)    | 更新    |            |                  |
| _                                  | 🙂 Twitchダウンロード     | 製品版(306日)    | 更新    |            |                  |
| Disnep+                            | C Crackleダウンロード    | 無料体験(3つのビデオ) | 今すぐ購入 |            |                  |
| Disney+                            | F FODダウンロード        | 製品版(344日)    | 更新    |            |                  |
|                                    | ם                  | M            |       |            |                  |

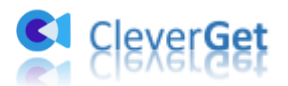

または、メイン画面の右上にある \*\*\* アイコンをクリックして、「登録」タブをクリック します。ポップアップする登録センターでライセンスコードをコピペすることも可能です。

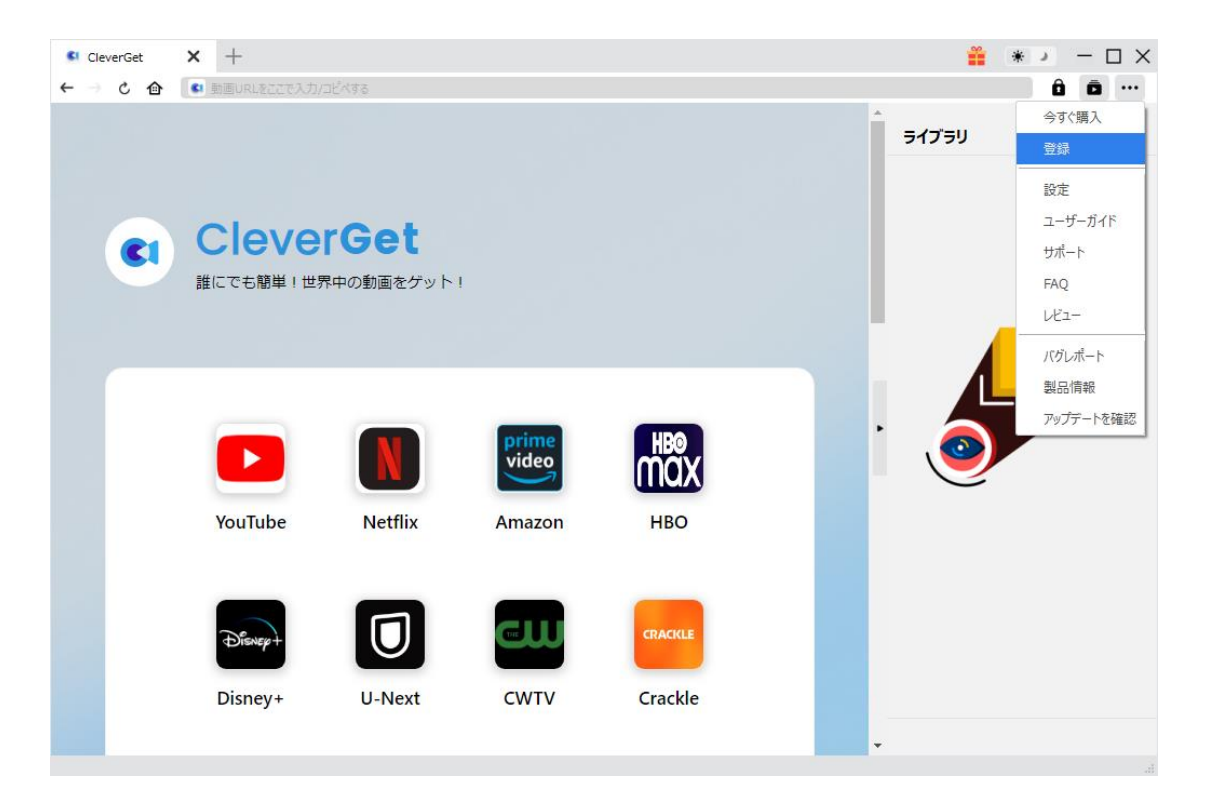

### 3. CleverGet のアップデートとアンインストール

ソフトウェアを使用中に不具合や問題が発生するとき、ソフトウェアを更新するか、プロ グラムを完全にアンインストールして再インストールすることで、不具合や問題が解消す ることがあります。さてここでは、CleverGetのアップデートする方法やアンインストー ルする方法を紹介します。

#### 3.1 ソフトのアップデート

メイン画面の右上にある \*\*\* アイコンをクリックして、「アップデートを確認」 タブをク リックします。

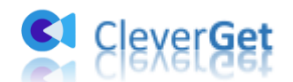

| CleverGet | ×  | +           |           | , , , , , , , , , , , , , , , , , , , , | , an , an , an , an , an , an , an , an |   | <b>*</b> * | - <b>-</b> X |
|-----------|----|-------------|-----------|-----------------------------------------|-----------------------------------------|---|------------|--------------|
| ← → ৫ @   | 61 | 動画URLをここで入力 | /コピペする    |                                         |                                         |   |            | ô ō …        |
|           |    |             |           |                                         |                                         | Í | ライブラリ      | 今ずぐ購入<br>登録  |
|           |    |             |           |                                         |                                         |   |            | 設定           |
|           | 1  |             | rGat      |                                         |                                         |   |            | ユーザーガイド      |
| ( ( ( 1   |    | leve        | Get       |                                         |                                         |   |            | サポート         |
|           | i  | にでも簡単!世     | 界中の動画をゲット | I                                       |                                         |   |            | FAQ          |
|           |    |             |           |                                         |                                         |   | · 🍊        | Vビュー         |
|           |    |             |           |                                         |                                         |   |            | バグレポート       |
|           |    |             |           |                                         |                                         |   |            | 製品情報         |
|           |    | YouTube     | Netflix   | prime<br>video<br>Amazon                | нво<br>Нво                              |   | 0          | アップテートを確認    |
|           |    | Disney+     | U-Next    | CWTV                                    | CRACKLE                                 |   |            |              |

ポップアップした画面でアップデート可能な新バージョンがあるかどうかを表示します。 もちろん新バージョンがリリースされた場合、プログラムを起動する際に、バージョンア ップデートのお知らせも届かれます。

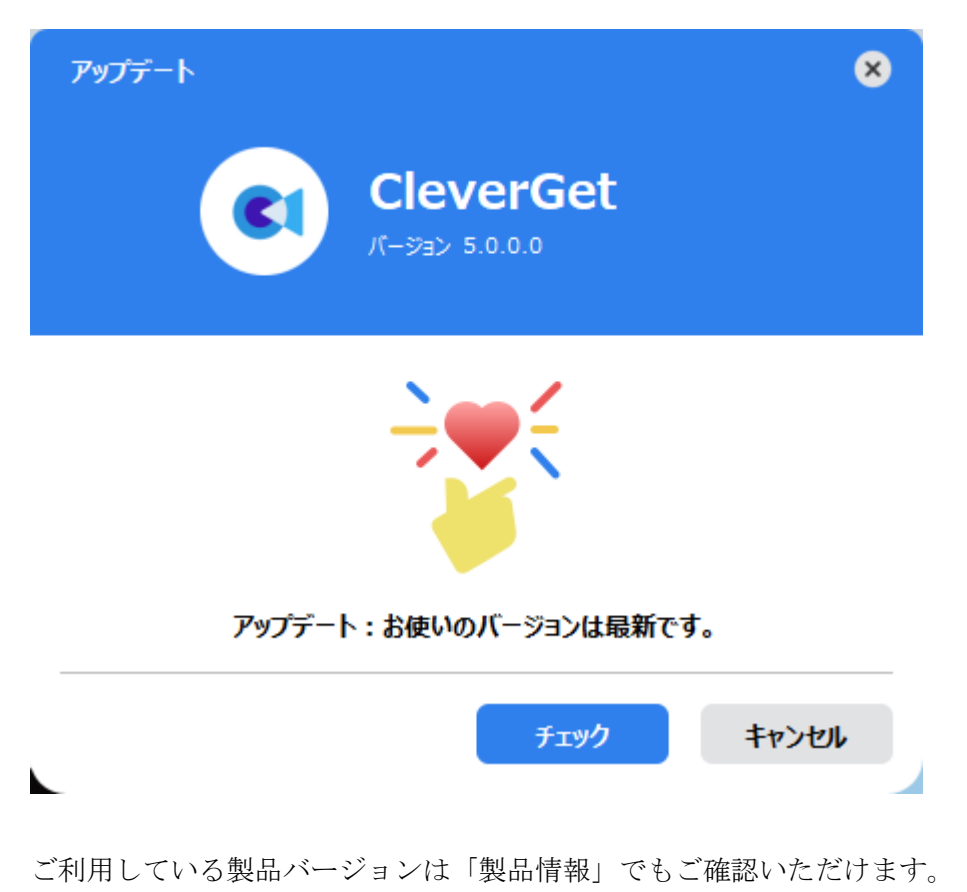

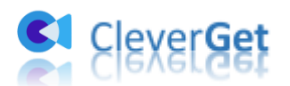

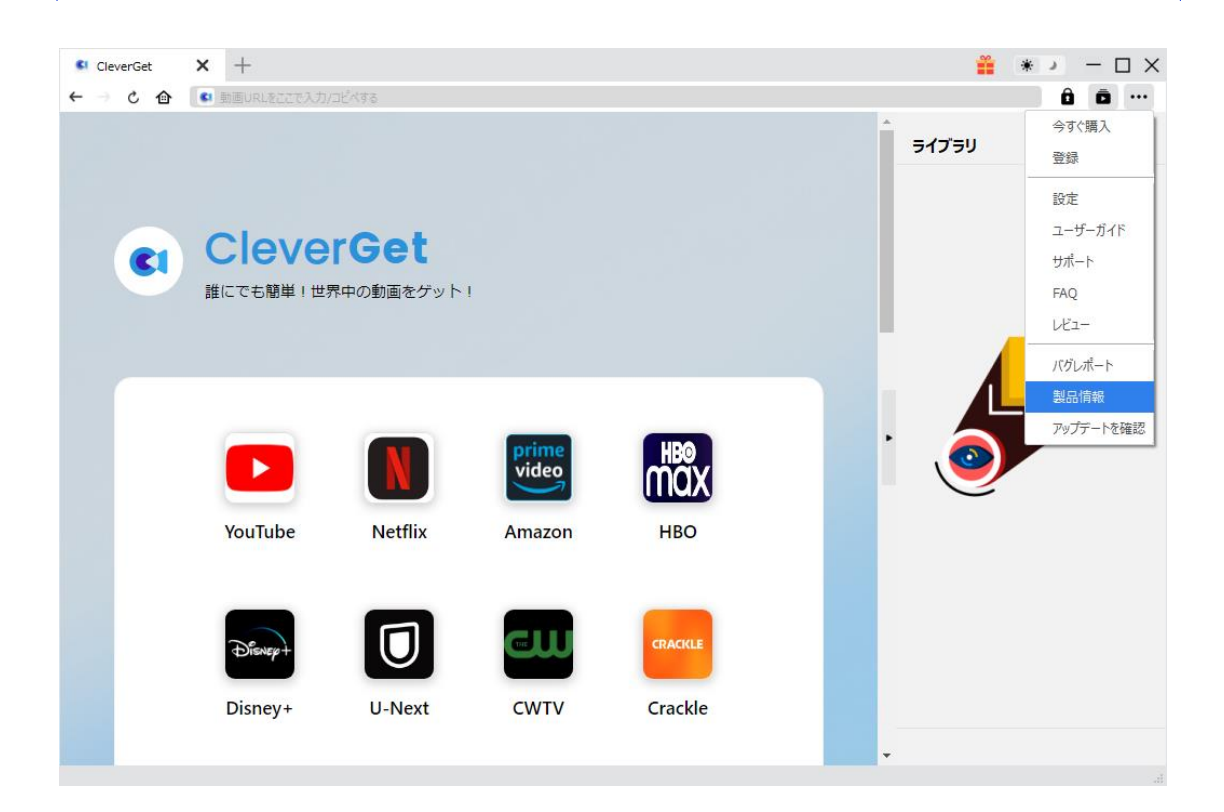

#### 3.2 ソフトのアンインストール

CleverGet の完全アンインストールと再インストール方法は下記のページよりご確認ください。

https://www.cleverget.jp/uninstall.html

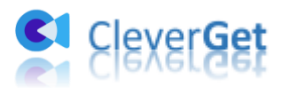

## Plutoのオンデマンド映画や TV 番組をダウンロードする方法

CleverGet Pluto 動画ダウンロードを登録するかどうかにかかわらず、Pluto. tv から任意 のオンデマンド映画や TV 番組をダウンロードして、オフラインで広告なしの Pluto 動画 を視聴することができます。ここでは、CleverGet Pluto 動画ダウンロードを使って Pluto. tv からオンデマンド映画や番組をダウンロードする方法を紹介します。

ご注意:現在のところ、CleverGet Pluto 動画ダウンロードは一回に1つのビデオしかダ ウンロードすることができません。

### Step 1: CleverGet をダウンロード&インストール

CleverGet Pluto 動画ダウンロードはオールインワン動画ダウンローダー「CleverGet」 に内蔵する一つのモジュールであるため、以下のボタンをクリックして、CleverGet のプ ログラムをダウンロードして、指示に従ってインストールしてください。そして CleverGet を起動してください。

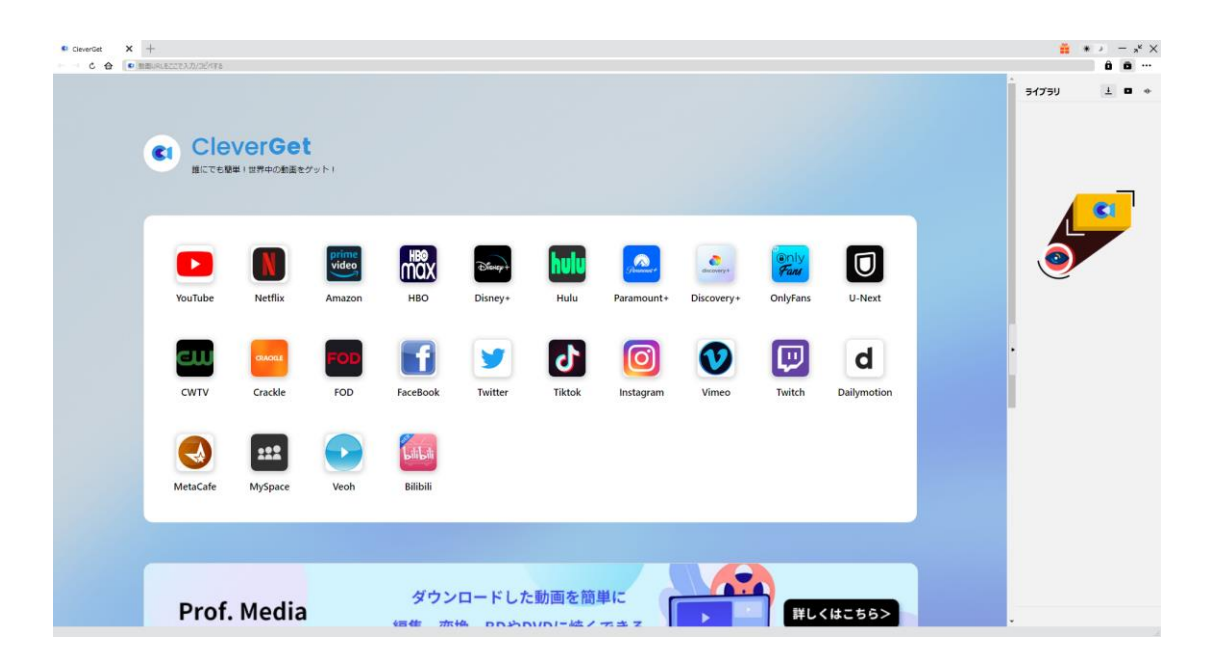

### Step 2:出力設定

オンリーファンズ上の動画をダウンロードする前に、ダウンロード出力に関する設定をしたほうがいいと思います。メイン画面の右上にある \*\*\* アイコンをクリックして、「設定」 タブをクリックします。

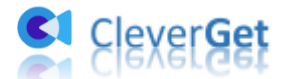

ポップアップ設定画面の「一般設定」タブで、同時にダウンロード数、ダウンロード動画 やオーディオの保存先を設定できます。「各モジュールにサブフォルダを作成します」に チェックを入れると、ダウンロードした動画は各モジュール名のあるサブフォルダに保存 する(例えば、Plutoの動画は「Pluto」というフォルダに保存する)ため、快適にダウ ンロード完了動画の確認や動画ライブラリの管理ができます。

| ₽luto TV - On Di★ +              |            |                    |                        |        | <b>#</b> 3 | * X    |
|----------------------------------|------------|--------------------|------------------------|--------|------------|--------|
| ← → Ċ ♠ 😫 https://pluto.tv/en/or | n-demand   |                    |                        |        |            | ô ō …  |
| = pluto@                         | 設定         |                    |                        | ۲      | ライブラリ      | 1 D 40 |
|                                  | —,         | 设設定                | その他                    |        |            |        |
|                                  | 言語:        | 日本語 🖌              |                        |        |            |        |
|                                  | 外観:        | 51h 🗸              |                        |        |            |        |
| Details                          | ダウンロード数上限: | 3 🗸                |                        |        |            |        |
|                                  | 保存先:       | C:¥Users¥Moyea¥\   | 'ideos¥CleverGet¥      | 🖿      |            |        |
|                                  | オーディオ保存先:  | C:¥Users¥Moyea¥M   | lusic¥CleverGet¥       | 🖿      |            |        |
| • • • • •                        |            | 🗹 各モジュールにサフ        | フォルダを作成します             |        |            |        |
| Sr                               | キャッシュ:     | C:¥Users¥Moyea¥A   | ppData¥Local¥CleverG   | et 🛛 🗳 |            |        |
| Spotlight                        | ハードコード:    |                    |                        |        |            |        |
|                                  | 新しいタブ:     | ホームページ 🖌           |                        |        |            |        |
| Featured                         |            | https://www.clever | get.jp/supported-site- |        |            |        |
| Movies                           |            |                    |                        |        |            |        |
| Entertainment                    |            |                    | 保存                     | キャンセル  |            |        |
| Crime                            | ACIA       |                    |                        |        |            |        |

設定完了してから「保存」ボタンをクリックしてください。

### Step 3: Pluto 動画を検索して再生

ダウンロードしたい Pluto 動画の URL を CleverGet の URL 欄に直接にコピー&ペストして、「enter」キーを押すと Pluto 動画ページが開き、動画が再生できます。 また、CleverGet でお持ちの Pluto アカウントをログインすることができます。Pluto. tv 公式サイトを開き、お好きな映画や番組を検索して再生することができます。

#### ご注意:

・現在のところ、CleverGet は Pluto オンデマンド部分の動画にしか対応していません。 ・ダウンロード解析を開始するには、CleverGet で Pluto の動画を再生することが必要で す。

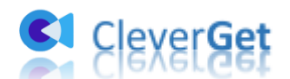

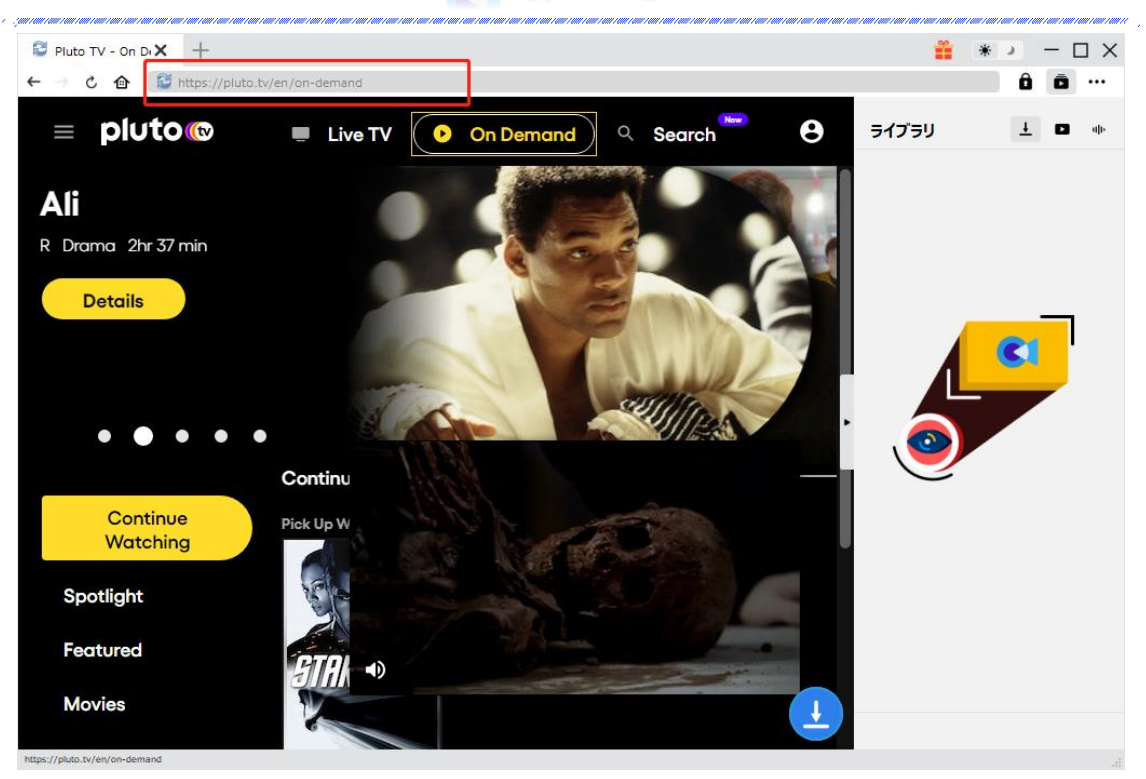

### Step 4: 動画オプションを選択してダウンロード開始

Pluto 動画を視聴しながら、右下のダウンロードアイコン をクリックすると、動 画ダウンロードの解析を行っています。

間もなく解析完了するとダウンロードオプションの画面が出ています。ダウンロード可能 な解像度、ビットレートやファイルサイズなどのオプションが並んでいます。

お好きなビデオを指定してから、出力動画の形式(MP4/MKV)、出力音声、出力字幕を選択 します。「動画にレンダリング」の前にチェックを入れると、選択した字幕はビデオにレ ンダリング/書込み/焼付けて出力します。チェックを入れないと字幕はSRT/SUPファイル として別途保存します。

最後に「**ダウンロード」**ボタンをクリックすると動画のダウンロードを開始します。

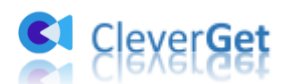

| Pluto TV - Star 'X +                                                                                                    |               |                 |                            | 🎬 * 🕨                        | - 🗆 ×      |
|----------------------------------------------------------------------------------------------------|---------------|-----------------|----------------------------|------------------------------|------------|
| ← → C ↔ 🕑 https://pluto.tv/en/on-demand/movies/star-tr                                                                                                    | rek-2009-2009 | -1-1            |                            |                              | à 🗖 …      |
|                                                                                                    |               |                 |                            | ライブラリ                        | L D ale    |
| ダウンロード                                                                                                    |               |                 |                            | ×                            |            |
| Star Trek                                                                                                    | 500           | Star Trek       |                            |                              |            |
|                                                                                                    | STAR TREK     | 02:29:58        |                            |                              |            |
|                                                                                                    |               | https://pluto.t | tv/en/on-de…s/star-trek-20 | 09-2009-1-1<br>すべてのオプション (4) |            |
| 1                                                                                                    | ● 解像度:        | 854 x 480       | Ĕットレ−ト: 1837               | サイズ:N/A 🗖                    | _          |
|                                                                                                    | 解像度:          | 854 x 480       | ビットレート: 1250               | サイズ:N/A ■                    | <b>_</b> ' |
| THE REAL PROPERTY OF THE REAL PROPERTY OF THE PROPERTY OF THE REAL PROPERTY OF THE REAL PROPERTY OF THE REAL PROPERTY OF THE REAL PROPERTY OF THE REAL PROPERTY OF THE REAL PROPERTY OF THE REAL PROPERTY OF THE REAL PROPERTY OF THE REAL PROPERTY OF THE REAL PROPERTY OF THE REAL PROPE | 解像度:          | 640 x 360       | ビットレート: 749                | サイズ:N/A ■                    |            |
|                                                                                                    | 解像度:          | 426 x 240       | ビットレート : 382               | サイズ:N/A ■                    |            |
|                                                                                                    |               |                 |                            |                              |            |
| ✓ すべて選択する(1/1)                                                                                                    |               |                 |                            |                              |            |
| 出力形式: MP4 💙 音声: AAC-LC e                                                                                                    | en 102kbps    | ▼ 字幕            | 尊: en srt                  | ✔ ■ 動画にレンダリング                |            |
| 2                                                                                                    |               | 3               | ダウンロード (1)                 | キャンセル                        |            |
|                                                                                                    |               |                 |                            |                              |            |
|                                                                                                    |               |                 |                            |                              |            |

# Step 5:ダウンロードプロセスを確認

右側の「ダウンロード中」アイコン ↓ をクリックすると、ダウンロードプロセスの進行 状況は確認できます。 × アイコンをクリックすると該当ダウンロードタスクをキャンセ ルします。

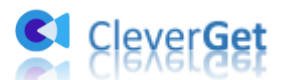

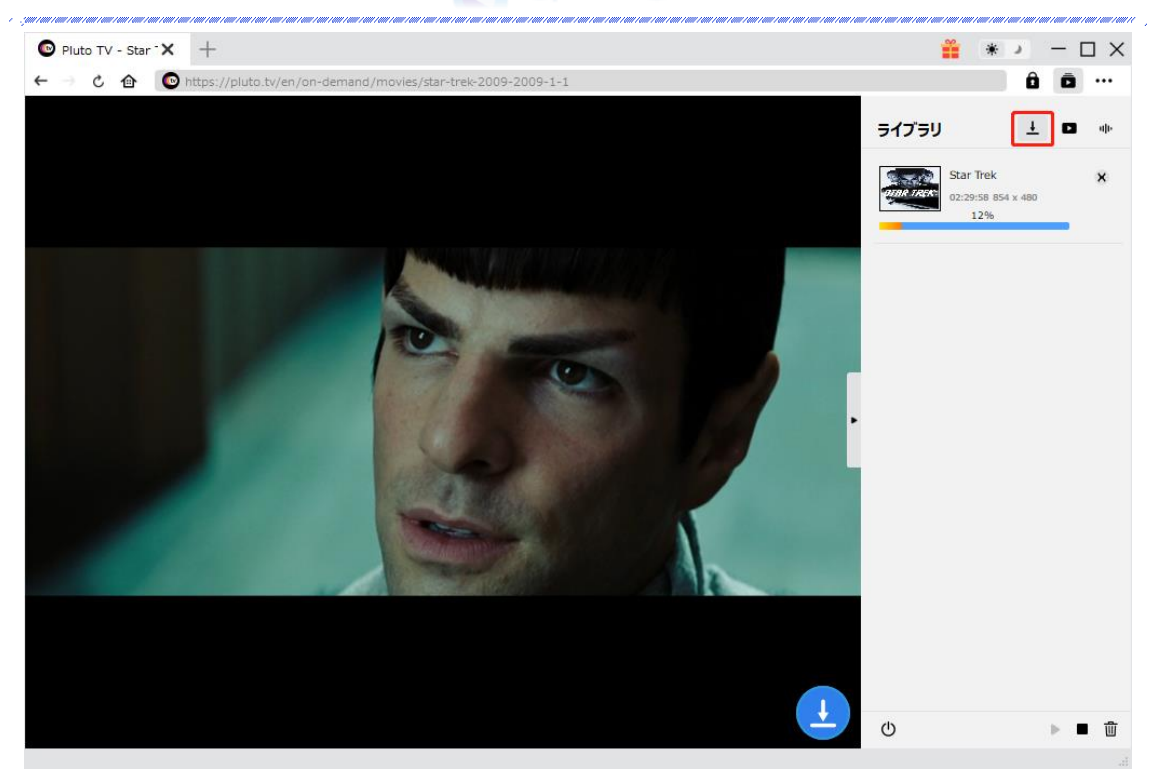

# Step 6: ダウンロードした動画を確認

ダウンロードが完了すると、サイドバーでダウンロードしたビデオを確認できます。「再 生」ボタンをクリックして再生するか、「フォルダを開く」をクリックしてファイルの場 所を開くことができます。ファイルを右クリックして、パラマウントプラスの動画を Leawo Blu-ray Player で再生可能し、または削除することができます。「動画ページを開 く」を選択したら、動画のページが CleverGet で開かれます。

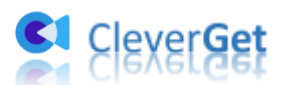

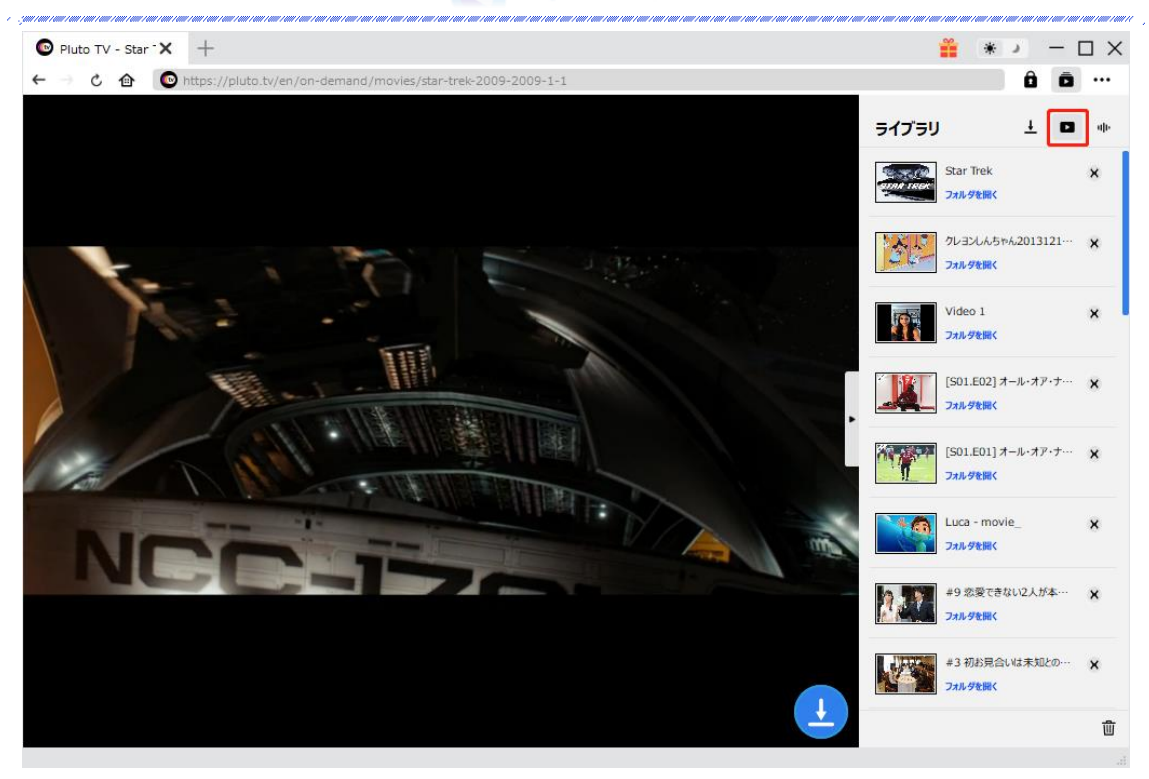

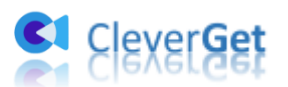

#### CleverGet の設定

CleverGet は直感的なインタフェースを搭載して、初心者でも簡単に Netflix、Amazon プ ライム、Disney+、U-NEXT、Hulu、FOD、HBO Max、Paramount+、YouTube、Twitter、Twitch や Tiktok など、1000 以上の動画配信サイトから動画や音楽、生放送やライブ配信、TV 番組やプレイリストを高画質でダウンロードできるし、ユーザーエクスペリエンスを向上 させる豊富な設定もあって、ダウンロードのなかでもっとフレンドリーな動画ダウンロー ド体験は得られます。

メイン画面の右側にある 3 つドットアイコン \*\*\* をクリックして「設定」をクリック、 設定パネルに入ります。

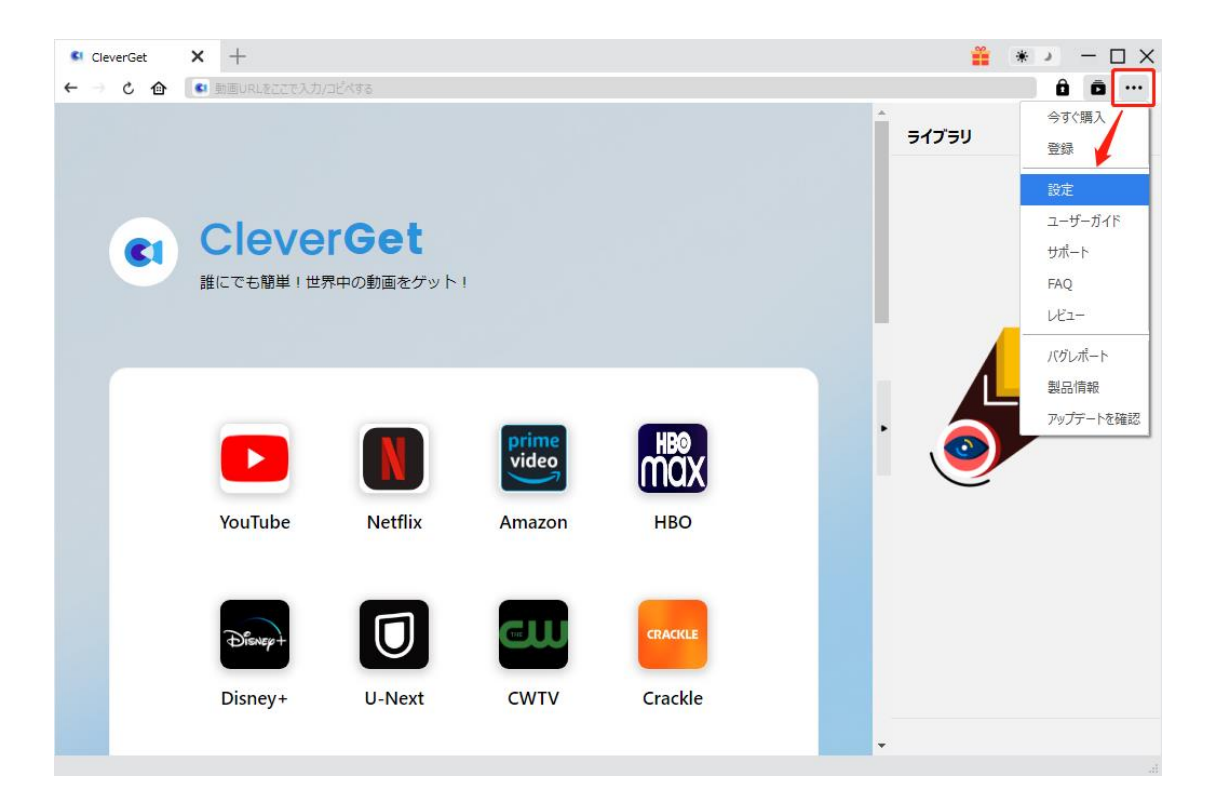

CleverGet 設定パネルには、「一般設定」「その他」2つのタブがあります。お必要に応じる設定が完了したら、「保存」をクリックしてすべての変更を保存します。

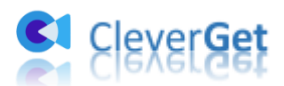

| CleverGet | × +              |            |                      |                       |       | <b>**</b> 3 | * :          |
|-----------|------------------|------------|----------------------|-----------------------|-------|-------------|--------------|
| ← → ৫ 🏠   | 🚺 動画URLをここで入力/コピ | べする        |                      |                       |       |             | ô ō …        |
|           |                  | 設定         |                      |                       | ⊗     | ライブラリ       | <u>+</u> • • |
|           |                  | ;          | 般設定                  | その他                   |       |             |              |
|           | Clever           | 言語:        | 日本語 🖌                |                       |       |             |              |
|           | 誰にでも簡単!世界        | 外観:        | 51r V                |                       |       |             |              |
|           |                  | ダウンロード数上限: | 3 🗸                  |                       |       |             | <b>C</b> 1   |
|           |                  | 保存先:       | C:¥Users¥Moyea¥Vid   | eos¥CleverGet¥        | ••• 🖿 |             |              |
|           |                  | オーディオ保存先:  | C:¥Users¥Moyea¥Mus   | sic¥CleverGet¥        | 🖿     | . 🦰         |              |
|           |                  |            | 🖉 各モジュールにサブフ:        | オルダを作成します             |       |             |              |
|           | YouTube          | キャッシュ:     | C:¥Users¥Moyea¥App   | oData¥Local¥CleverGet | 4     | $\bigcirc$  |              |
|           |                  | 新しいタブ:     | ホームページ 🖌             |                       |       |             |              |
|           | Disney+          |            | https://www.cleverge |                       |       |             |              |
|           |                  |            |                      | 保存                    | キャンセル |             |              |
|           | Disney+          |            |                      |                       |       |             |              |

### 一般設定

一般タブでは、以下の7つの項目を設定することができます。

● **言語**: プログラムの表示言語をここで変更できます。デフォルトでは PC の言語に従って日本語に設定します。

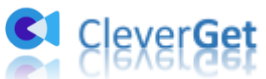

|             | 投設定                     | その他                    |   |
|-------------|-------------------------|------------------------|---|
|             |                         |                        |   |
| 言語:         | 日本語 🖌                   |                        |   |
|             | 简体中文                    |                        |   |
| 外観:         | English                 |                        |   |
|             | Français                |                        |   |
| ガウシロード教 ト限・ | 日本語<br>Deutsch          |                        |   |
| JU ISALMA   | Deutsch                 |                        |   |
| 保存先:        | C:¥Users¥Moyea¥Video    | s¥CleverGet¥           | 🖿 |
| オーディオ保存先:   | C:¥Users¥Moyea¥Music    | ¥CleverGet¥            | 🖿 |
|             | 🗹 各モジュールにサブフォル          | ダを作成します                |   |
| キャッシュ:      | C:¥Users¥Moyea¥AppDa    | ata¥Local¥CleverGet    | 4 |
| 新しいタブ:      | ホームページ 🗸                |                        |   |
|             | https://www.cleverget.j | p/supported-site-list/ |   |
|             |                         |                        |   |

外観:ここでプログラムの外観モードを設定できます。ライト/ダークモード、2 つのオプションがあります。また、ライトモードとダークモードを素早く切り替えるには、メイン画面の右側にある「ライト/ダークモード」アイコン・シーをクリックすると、画面表示モードを簡単に変換できます。

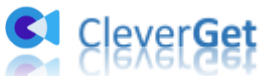

| 設定         |               |                    |                | ×         |
|------------|---------------|--------------------|----------------|-----------|
| —,         | 设設定           | ł                  | その他            |           |
| 言語:        | 日本語 🗸         | •                  |                |           |
| 外観:        | 57ト ▼<br>57ト  |                    |                |           |
| ダウンロード数上限: | ダーク<br>3 ~    | ,                  |                |           |
| 保存先:       | C:¥Users¥Moy  | ea¥Videos¥CleverG  | et¥            | 🖿         |
| オーディオ保存先:  | C:¥Users¥Moy  | ea¥Music¥CleverGe  | t¥             | 🖿         |
|            | 🗹 各モジュール      | こサブフォルダを作成し        | ます             |           |
| キャッシュ:     | C:¥Users¥Moy  | ea¥AppData¥Local¥  | (CleverGet     | 4         |
| 新しいタブ:     | ホームページ 🗸      | •                  |                |           |
|            | https://www.c | leverget.jp/suppor | ted-site-list/ |           |
|            |               |                    |                | a Suda II |

ダウンロード数上限:ダウンロードタスクの最大数の設定。同時実行可能なダウンロード数を1から5の範囲で変更することができます。PC性能、インターネット接続状況による最適なダウンロード数を設定してください。

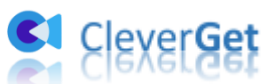

|            | տ≘ռ⇔        |                 |                    |       |
|------------|-------------|-----------------|--------------------|-------|
| ;          | 这家儿         |                 | その他                |       |
|            |             |                 |                    |       |
| 言語:        | 口本語         | *               |                    |       |
| 外観:        | FLF         | ~               |                    |       |
|            |             |                 |                    |       |
| ダウンロード数上限: | 3           | ~               |                    |       |
|            | 1           |                 |                    |       |
| 保存先:       | 2           | ¥Videos¥(       | CleverGet¥         | ••• 🖻 |
| オーディオ保存先:  | 3           | ¥Music¥C        | everGet¥           |       |
|            | 5           |                 |                    |       |
|            | ※ 谷センユー     | っしにサフフォルタ       | を作成します             |       |
| キャッシュ :    | C:¥Users¥M  | oyea¥AppData    | ¥Local¥CleverGet   | 4     |
|            |             |                 |                    |       |
| 新しいタブ:     | ホームページ      | ~               |                    |       |
|            |             |                 |                    |       |
|            | https://www | v.cleverget.jp/ | supported-site-lis | t/    |
|            |             |                 |                    |       |

保存先:ここでダウンロードしたファイルの保存先を設定できます。保存先を変更するには、右側の「ディレクトリを変更」アイコンをクリックして設定してください。「フォルダを開く」をクリックすると保存先の参照フォルダが開きます。

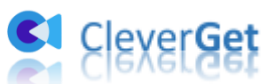

| BAAC       |             |                    |                   |            |
|------------|-------------|--------------------|-------------------|------------|
| —í         | 设設定         |                    | その他               |            |
| 言語:        | 日本語         | ~                  |                   |            |
| 外観:        | 511         | ~                  |                   |            |
| ダウンロード数上限: | 3           | ~                  |                   |            |
| 保存先:       | C:¥Users¥M  | oyea¥Videos¥Clev   | erGet¥            | 🖿          |
| オーディオ保存先:  | C:¥Users¥M  | oyea¥Music¥Cleve   | rGet¥             | 🖻          |
|            | 🖉 各モジュー     | ルにサブフォルダを作         | 成します              |            |
| キャッシュ:     | C:¥Users¥M  | oyea¥AppData¥Lo    | cal¥CleverGet     | 4          |
| 新しいタブ:     | ホームページ      | ~                  |                   |            |
|            | https://www | v.cleverget.jp/sup | ported-site-list/ |            |
|            |             |                    | =                 | L. S. L.H. |

 キャッシュ:プログラムのキャッシュを削除することで、プロセスがクラッシュまた はフリーズしまった不具合を修正することができます。

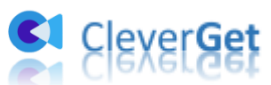

| 設定         |                                     |            | 517    |
|------------|-------------------------------------|------------|--------|
| -1         | 28定 その                              | 也          |        |
| 言語:        | 日本語                                 |            |        |
| 外観:        | 51h 🕶                               |            |        |
| ダウンロード数上限: | 3 🗸                                 |            |        |
| 保存先:       | C:¥Users¥Moyea¥Videos¥CleverGet¥    | 🖻          |        |
| オーディオ保存先:  | C:¥Users¥Moyea¥Music¥CleverGet¥     | 🖢          |        |
|            | 🕗 各モジュールにサブフォルダを作成します               |            | \<br>\ |
| キャッシュ:     | C:¥Users¥Moyea¥AppData¥Local¥Clev   | erGet 👌    |        |
| 新しいタブ:     | ホームページ 🗸                            | +++>1      | ーを削除する |
|            | https://www.cleverget.jp/supported- | site-list/ |        |
|            | 保存                                  | キャンセル      |        |

 新しいタブ:ここでは CleverGet のホームページを設定できます。デフォルトページ は CleverGet が対応するサイトリストを一覧するページですが、「カスタムページ」 を選んで、お好きな動画サイトをホームページとして設定可能。

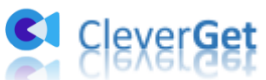

| _          | 般設定          |                  | その他                 |   |
|------------|--------------|------------------|---------------------|---|
|            |              |                  |                     |   |
| 言語:        | 日本語          | ~                |                     |   |
| 外観:        | FL           | ~                |                     |   |
|            |              |                  |                     |   |
| ダウンロード数上限: | 3            | ~                |                     |   |
| 保存先:       | C:¥Users¥M   | loyea¥Videos¥Cle | everGet¥            | 🖬 |
| オーディオ皮友生・  | C-¥I Isers¥N | lovea¥Music¥Clev | /erCet¥             | = |
| ////wij/G· | 0.+030/3+1   | ioyca+music+oici |                     |   |
|            | 🗹 各モジュー      | ールにサブフォルダをイ      | 作成します               |   |
| キャッシュ:     | C:¥Users¥M   | 1oyea¥AppData¥L  | .ocal¥CleverGet     | 4 |
|            | <b></b>      |                  |                     |   |
| 新しいタブ:     | ホームページ       | ~                |                     |   |
|            | ブランク         | /erget.jp/su     | ipported-site-list/ |   |
|            | カスタムページ      |                  |                     |   |

# その他の設定

ここでは自動アップデートチェックの設定ができます。アプリを自動でアップデートする ため、アップデート版をチェックする頻度を設定することができます。

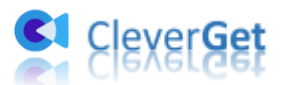

| · , , , , , , , , , , , , , , , , , , , | en neu de neue de la chemica de la composition de la composition de la composition de la composition de la comp |   |  |
|-----------------------------------------|----------------------------------------------------------------------------------------------------|---|--|
| 一般設定                                    | その他                                                                                                    |   |  |
| 更新プログラムのチェック:                           |                                                                                                    |   |  |
| 利用可能なアップデートをチェックする:                     | 毎日                                                                                                    | ~ |  |

保存 キャンセル